### UBND TỈNH BẮC NINH BAN QUẢN LÝ CÁC KHU CÔNG NGHIỆP

### CỘNG HÒA XÃ HỘI CHỦ NGHĨA VIỆT NAM Độc lập - Tự do - Hạnh phúc

Số: ..... / BQLCKCN-ĐDKTGS

Bắc Ninh, ngày tháng 5 năm 2025

V/v thực hiện báo cáo trực tuyến thống kê định kỳ tình hình hoạt động của doanh nghiệp trên trang Website:http://izabacninh.gov.vn

Kính gửi: Các doanh nghiệp trong khu công nghiệp Bắc Ninh.

Thực hiện Chỉ thị số 15/CT-TT của Thủ tướng Chính phủ ngày 22/5/2012 về việc tăng cường sử dụng văn bản điện tử trong hoạt động của cơ quan nhà nước; Nghị quyết số 52-NQ/TU ngày 18/3/2022 của BCH Đảng bộ tỉnh về việc Chương trình chuyển đổi số tỉnh Bắc Ninh đến năm 2025, định hướng đến năm 2030;

Căn cứ thông tư số 03/2025 TT-BKHĐT ngày 15/01/2025 của Bộ Kế hoạch và Đầu tư Quy định chế độ báo cáo thống kê ngành Kế hoạch và Đầu tư;

Từ tháng 6 năm 2012 đến nay, Ban quản lý các khu công nghiệp Bắc Ninh đã cấp 1.564 tài khoản cho các doanh nghiệp trong khu công nghiệp để thực hiện chế độ báo cáo. Tuy nhiên, tỷ lệ báo cáo của các doanh nghiệp còn thấp do có nhiều nhóm và chỉ tiêu trên trang báo cáo chưa phù hợp với doanh nghiệp, gây khó khăn trong việc báo cáo định kỳ.

Nhằm hỗ trợ doanh nghiệp thực hiện báo cáo định kỳ được thuận lợi và tiết kiệm thời gian cho doanh nghiệp, góp phần phục vụ công tác điều hành của tỉnh, Ban quản lý các khu công nghiệp đã tiến hành điều chỉnh, đơn giản hóa nhóm các chỉ tiêu báo cáo trên trang **Website:http:izabacninh.gov.vn.** 

Từ ngày 01/01/2025, Ban quản lý các khu công nghiệp Bắc Ninh đề nghị các doanh nghiệp trong khu công nghiệp tỉnh Bắc Ninh thực hiện đầy đủ, đúng thời hạn chế độ báo cáo định kỳ trực tuyến về tình hình hoạt động của doanh nghiệp trên trang **Website:http://izabacninh.gov.vn** cụ thể như sau:

1. Hình thức báo cáo:

- Đối với các doanh nghiệp đã được cấp tài khoản thực hiện báo cáo đầy đủ, đúng thời hạn.

- Đối với các doanh nghiệp chưa được cấp tài khoản hoặc đã được cấp tài khoản nhưng bị thất lạc thông tin về tài khoản, mật khẩu đăng nhập thì liên hệ với Cán bộ phòng Đại diện, kiểm tra giám sát phụ trách khu công phiệp để được cấp, khôi phục và cập nhật lại.

2. Chỉ tiêu báo cáo: Theo 11 nhóm chỉ tiêu đã được xây dựng.

4. Chế độ báo cáo: Hàng tháng.

5. Thời gian báo cáo: Từ ngày 20 đến ngày 25 hàng tháng cập nhật số liệu của tháng trước đó.

6. Cách thức thực hiện: Mỗi doanh nghiệp được Ban quản lý các khu công nghiệp Bắc Ninh cấp cho 01 tài khoản và mật khẩu đăng nhập. Sau lần đăng nhập đầu tiên, doanh nghiệp cần thay đổi mật khẩu để đảm bảo tính bảo mật của doanh nghiệp (*Chi tiết như bản hướng dẫn sử dụng đính kèm*).

Ban quản lý các KCN Bắc Ninh đề nghị doanh nghiệp quan tâm, nghiêm túc thực hiện việc báo cáo thống kê định kỳ tình hình hoạt động của doanh nghiệp trong các khu công nghiệp Bắc Ninh.

Trong quá trình thực hiện, nếu có khó khăn, vướng mắc cần hỗ trợ, liên hệ: Phòng Đại diện, Kiểm tra giám sát để được hướng dẫn cụ thể như sau:

| Số<br>TT | Khu công nghiệp                                                               | Người phụ trách      | Số điện thoại | Ghi<br>chú |
|----------|-------------------------------------------------------------------------------|----------------------|---------------|------------|
| 1        | Quế Võ II và Quế Võ III                                                       | Trần Thị Minh        | 0984 230 270  |            |
| 2        | Thuận Thành I; Thuận Thành<br>II; Thuận Thành III; Gia Bình<br>và Gia Bình II | Bùi Ngọc Thắng       | 0989 729 107  |            |
| 3        | Tiên Sơn; Đại Đồng – Hoàn<br>Sơn và Hanaka                                    | Nguyễn Thị Mai Hương | 0915 855 818  |            |
| 4        | Quế Võ và Nam Sơn – Hạp<br>Lĩnh                                               | Nguyễn Ngọc Tuấn     | 0916 160 868  |            |
| 5        | Yên Phong và Yên Phong II                                                     | Nguyễn Thành Kiên    | 0972 909 966  |            |
| 6        | Quế Võ mở rộng và VSIP                                                        | Nguyễn Đình Đảm      | 0941 586 886  |            |
| 7        | Hỗ trợ kỹ thuật                                                               | Ngô Duy Trung        | 0945 838 626  |            |

Trân trọng!

#### <u>Nơi nhận</u>:

- Như trên;
- Lãnh đạo BQLCKCN;
- Cổng thông tin điện tử của Ban (để đăng tin);
- Các Phòng chuyên môn (p/h);
- Lưu VP, P ĐDKTGS. NNT

### KT. TRƯỞNG BAN PHÓ TRƯỞNG BAN

Đinh Nam Thắng

## HƯỚNG DẪN THỰC HIỆN BÁO CÁO TRỰC TUYẾN

(Kèm theo Công văn số ........ /BQLCKCN- ĐDKTGS ngày ....../5/2025 của Ban quản lý các khu công nghiệp Bắc Ninh)

## I. HƯỚNG DẪN THỰC HIỆN BÁO CÁO

**Bước 1:** Truy cập vào Website của Ban quản lý các KCN Bắc Ninh <u>www.izabacninh.gov.vn</u>

Bước 2: Nhấp chuột vào mục "Báo cáo trực tuyến"

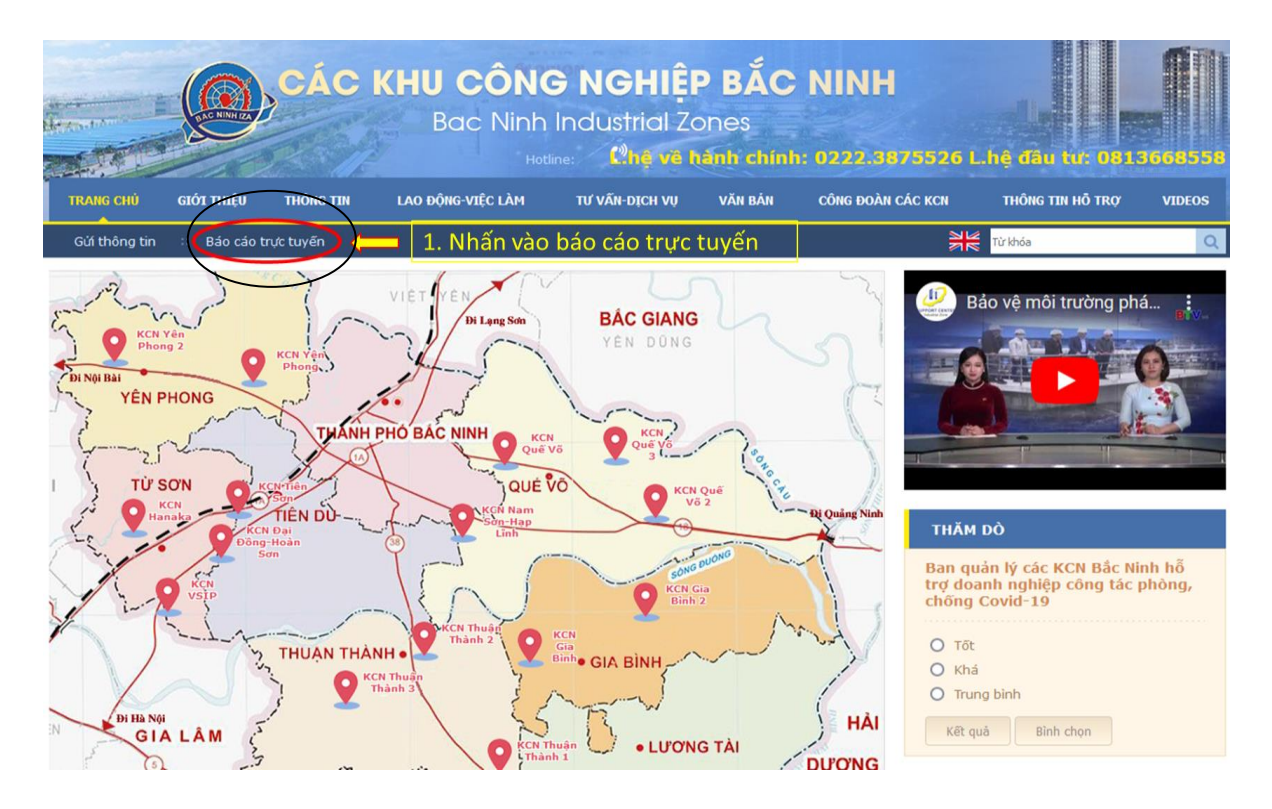

**Bước 3:** Nhập tài khoản và mật khẩu (Đã được Ban quản lý các KCN Bắc Ninh cấp) rồi nhấp chuật vào "Đăng nhập"

| Doanh nghiệp đăng nhập   |           |  |  |  |
|--------------------------|-----------|--|--|--|
| Tên đăng nhập hoặc Email |           |  |  |  |
| Mật khẩu                 |           |  |  |  |
| 🔲 Ghi nhớ đăng nhập      | Đăng nhập |  |  |  |

Quên mật khấu? Khôi phục lại mật khấu

**Bước 4: Chọn báo cáo tình hình hoạt động của doanh nghiệp để thực hiện** Lưu ý:

1. Báo cáo tình hình hoạt động của doanh nghiệp (thực hiện báo cáo mỗi Tháng 1 lần)

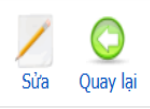

Chào mừng Quản trị Báo cáo

WELCOME!

# CHÀO MỪNG QUÝ DOANH NGHIỆP ĐẾN VỚI HỆ THỐNG BÁO CÁO TRỰC TUYẾN CỦA BAN QUẢN LÝ CÁC KCN BẮC NINH

Với cam kết đồng hành cùng doanh nghiệp và nỗ lực tạo điều kiện thuận lợi nhất cho các doanh nghiệp trong các KCN, kể từ năm 2012 Ban quản lý các KCN Bắc Ninh đã tạo ra phần mềm Báo cáo trực tuyến thay thế cho hình thức báo cáo giấy trước đây!

- Thời hạn nộp BCTT: Báo cáo tình hình hoạt động của doanh nghiệp ngày 20 đến 25 tháng kế tiếp
- Đề nghị Quý doanh nghiệp thực hiện khai báo đầy đủ các thông tin liên hệ trước khi thực hiện báo cáo
- Nếu cần hỗ trợ, vui lòng liên hệ: Phòng Đại diện, Kiểm tra giám sát qua các đồng chí phụ trách Khu công nghiệp để được hướng dẫn cụ thể như sau:

| Số TT | Khu công nghiệp                                                         | Người phụ trách      | Số điện thoại |
|-------|-------------------------------------------------------------------------|----------------------|---------------|
| 1     | Quế Võ II và Quế Võ III                                                 | Trần Thị Minh        | 0984 230 270  |
| 2     | Thuận Thành I; Thuận Thành II; Thuận Thành III; Gia Bình và Gia Bình II | Bùi Ngọc Thắng       | 0989 729 107  |
| 3     | Tiên Sơn; Đại Đồng – Hoàn Sơn và Hanaka                                 | Nguyễn Thị Mai Hương | 0915 855 818  |
| 4     | Quế Võ và Nam Sơn – Hạp Lĩnh                                            | Nguyễn Ngọc Tuấn     | 0916 160 868  |
| 5     | Yên Phong và Yên Phong II                                               | Nguyễn Thành Kiên    | 0972 909 966  |
| 6     | Quế Võ mở rộng và VSIP                                                  | Nguyễn Đình Đảm      | 0941 586 886  |
| 7     | Hỗ trợ kỹ thuật                                                         | Ngô Duy Trung        | 0945 838 626  |

File hướng dẫn

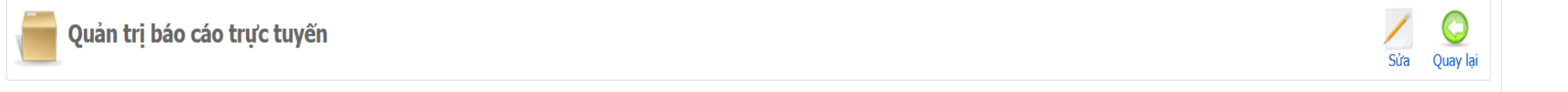

| Thông tin doanh nghiệp           |                                        | ×                                           |
|----------------------------------|----------------------------------------|---------------------------------------------|
| Giám đốc / Tống giám đốc:        | Email Giám đốc / Tống giám đốc:        | Điện thoại Giám đốc / Tổng giám đốc:        |
| Kế toán trưởng:                  | Email kế toán trưởng:                  | Điện thoại kế toán trưởng:                  |
| Trưởng phòng hành chính nhân sự: | Email trưởng phòng hành chính nhân sự: | Điện thoại trưởng phòng hành chính nhân sự: |
|                                  |                                        | Save Đế sau                                 |

Hình 2 (Đề nghị doanh nghiệp cập nhật thông tin nhân sự của doanh nghiệp đúng với thực tế)

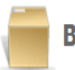

Báo cáo tình hình hoạt động của doanh nghiệp Năm 2025

|                      |                         | Quay lại                                                                                                    |
|----------------------|-------------------------|----------------------------------------------------------------------------------------------------|
| Chọn năm             | 2025 🗸                  | Hướng dẫn báo cáo tình hình hoạt động của doanh nghiệp                                                                                                    |
| Tháng 1              | $\checkmark$            | Bước 1: Chọn tháng và năm báo cáo phù hợp <b>(V là đã thực hiện, X là chưa thực hiện)</b> .                                                                                                    |
| Tháng 2              | $\overline{\mathbf{V}}$ | Bước 2: Khai báo đầy đủ các thông số trong mẫu <b>(Lưu ý đơn vị tính - đôi với DN FDI là USD theo tỷ giá liên ngân hàng - đôi với</b>                                                                                |
| Tháng 3              | $\overline{\mathbf{V}}$ | DN Việt Nam là Triệu VNĐ)                                                                                                    |
| Tháng 4              | $\checkmark$            | 1. Giá trị sản xuất công nghiệp: Giá vốn của tất cả sản phẩm tạo ra trong kỳ.                                                                                                    |
| Tháng 5              | $\checkmark$            | 2. Doanh thu: Bao gồm Doanh thu từ hoạt động sản xuất và Doanh thu từ hoạt động khác.                                                                                                    |
| Tháng 6              | $\checkmark$            | 3. Giá trị xuất khẩu phát sinh trên tờ khai Hải quan.                                                                                                    |
| Tháng 7              |                         | 4. Giá trị nhập khẩu: Giá trị nhập khẩu của doanh nghiệp.                                                                                                    |
| Tháng 8              | $\overline{\mathbf{v}}$ | 5. Tổng vốn đầu tư đăng ký: Tổng vốn đầu tư đăng ký ghi trong GCNĐKĐT lần cuối cùng. <i>Chỉ khai báo 01 lần khi thực hiện báo cáo</i><br><i>lần đầu tiên.</i>                                                        |
| Tháng 9              | ×                       |                                                                                                    |
| Tháng 10             | ×                       | 6. Tông vôn thực hiện: Là số tiên đã đó ra để thục hiện dụ an trong tổng số vốn dấu từ đã dàng kỳ. <b>Khải đão đến khi chỉ tiêu 6 = chỉ</b><br><i>tiêu 5.</i>                                                        |
| Tháng 11<br>Tháng 12 | X                       | 7. Số nộp ngân sách: Khai báo đầy đủ các mục 7.1 Số nộp cho cơ quan Hải Quan và 7.2 Số nộp cho cơ quan thuế.<br><i>Điền mục 7 và 7.1 - Số nộp cho cơ quan Hải Quan. Máy tính sẽ đưa ra giá trị của 7.2 = 7 - 7.1</i> |
|                      |                         | 8. Tổng số lao động: Khai báo đầy đủ các mục trong báo cáo                                                                                                    |
|                      |                         | 9. Thu nhập bình quân của người lao động: Khai báo đầy đủ các mục trong báo cáo, tính trung bình theo đơn vị VNĐ/tháng                                                                                               |
|                      |                         | 10. Tổng sử dụng điện/tháng: Khai báo tổng số KWh (số) điện sử dụng trong tháng báo cáo                                                                                                    |
|                      | (Đề t                   | 11. Tổng sử dụng nước/tháng: Khai báo tổng số m3 (số) nước sử dụng trong tháng báo cáo<br><i>Hình 3</i><br>nghị Doanh nghiệp đọc kỹ mục hướng dẫn thực hiện trước khi làm báo cáo)                                   |

| Báo cáo tình hìn                                   | h hoạt động của doanh nghiệp ' | Tháng | J 06/2025                                       |               |                    |                         |                             |                      | <b>B</b><br>Gir            | Quay lại |
|----------------------------------------------------|--------------------------------|-------|-------------------------------------------------|---------------|--------------------|-------------------------|-----------------------------|----------------------|----------------------------|----------|
| Chọn năm                                           | 2025                           | Stt   | Chỉ tiêu                                        |               |                    | ÐVT                     | Giá trị tháng bá            | o cáo                | Cộng đồn đến tháng báo cáo |          |
| Tháng 1                                            |                                | 1     | Giá trị sản xuất công nghiệp                    |               |                    | USD                     |                             |                      |                            |          |
| Tháng 2                                            |                                | 2     | Doanh thu                                       |               |                    | USD                     |                             |                      |                            |          |
| Tháng 3                                            |                                | 3     | Giá tri xuất khẩu                               |               |                    | USD                     |                             |                      |                            |          |
| Tháng 4                                            |                                | 4     | Giá tri nhập khẩu                               |               |                    | USD                     |                             |                      |                            |          |
| Tháng 5                                            |                                | 5     | Tổng vấn đầu hư đặng ký                         |               |                    | 150                     |                             |                      |                            |          |
| Tháng 6                                            |                                | 6     | Tổng vấn đầu hư thực biến                       |               |                    | 150                     |                             |                      |                            |          |
| Tháng 7                                            |                                | 7     | Cő něn nošn cách                                |               |                    | 150                     |                             |                      |                            |          |
| Tháng 8                                            |                                | 7     | Ső ele de of ave Hk Ove                         |               |                    |                         |                             |                      |                            |          |
| Tháng 9                                            | ×                              | 7.1   | Số nộp chủ củ quan hai Quan                     |               |                    | USD                     |                             |                      |                            |          |
| Tháng 10                                           | ×                              | 1.2   | Số nộp cho cơ quan Thuế (7.2 = 7 - 7.1)         |               |                    | USD                     |                             |                      |                            |          |
| Tháng 11                                           | ×                              | 8     | Tổng số lao động                                |               |                    | Người                   |                             |                      |                            |          |
| Tháng 12                                           | ×                              | 8.1   | Tổng số lao động người Bắc Ninh                 |               |                    | Ngubi                   |                             |                      |                            |          |
|                                                    |                                | 8.2   | Tổng số lao động người nước ngoài               |               |                    | Người                   |                             |                      |                            |          |
|                                                    |                                | 8.3   | Tổng số lao động nữ                             |               |                    | Ngubi                   |                             |                      |                            |          |
|                                                    |                                |       | Thu nhập bình quân của người lao động           |               |                    | VND/tháng               |                             |                      |                            |          |
|                                                    |                                | 9.1   | Thu nhập bình quân của lao động trực tiếp       |               |                    | VND/tháng               |                             |                      |                            |          |
|                                                    |                                | 9.2   | Thu nhập bình quân của lao động gián tiếp       | ng gián tiếp  |                    | VND/tháng               |                             |                      |                            |          |
|                                                    |                                | 10    | Tổng sử dụng điện/tháng                         |               |                    | KWh                     |                             |                      |                            |          |
|                                                    |                                | 11    | Tổng sử dụng nước/tháng                         |               |                    | m3                      |                             |                      |                            |          |
|                                                    |                                |       |                                                 |               | THÔNG TIN NGƯỜI    | BÁO CÁO                 |                             |                      |                            |          |
|                                                    | Tên người bảo cáo Chức vụ      |       |                                                 |               | Điện thoại di động |                         |                             |                      |                            |          |
|                                                    |                                |       |                                                 |               |                    |                         |                             |                      |                            |          |
| Lưu ý: Vui lòng kiểm tra lại dữ liệu trước khi gửi |                                |       |                                                 |               |                    |                         |                             |                      |                            |          |
| Mã xác nhận 228075 c                               |                                |       |                                                 |               |                    |                         |                             |                      |                            |          |
| Nhập mã xác nhận (*):                              |                                |       |                                                 |               |                    |                         |                             |                      |                            |          |
|                                                    |                                | Những | thông tin cá nhân, thông tin doanh nghiệp, thôn | g tin báo cáo | o cúa doanh nghi   | ệp chí phục vụ công tác | quán lý nhà nước và được bá | o mật theo quy định. |                            |          |
| Báo cáo tình hìn                                   | h hoạt động của doanh nghiệp   | Tháng | 06/2025                                         |               |                    |                         |                             |                      | 1<br>Cúi                   | Quay lai |

7

Hình 4

Điền đầy đủ tất cả các chỉ tiêu được yêu cầu. Cột "Cộng dồn đến tháng báo cáo" sẽ tự động cộng dồn các giá trị trong năm.
Riêng 2 giá trị về Vốn (Chỉ tiêu 5,6) là giá trị tính từ khi được cấp Giấy chứng nhận đầu tư đến thời điểm hiện tại và phải khai báo tại Tháng 1 (đối với DN được cấp GCNĐT từ những năm trước đó); và tháng đầu tiên sau khi được cấp GCNĐT đối với DN cấp mới.

| THÔNG TIN NGƯỜI BÁO CÁO                                                                                                    |  |         |                                                  |  |  |  |
|----------------------------------------------------------------------------------------------------|--|---------|--------------------------------------------------|--|--|--|
| Tên người báo cáo                                                                                                    |  | Chức vụ | Điện thoại di động                               |  |  |  |
|                                                                                                    |  |         |                                                  |  |  |  |
| Lưu ý: Vui lòng kiểm tra lại dữ liệu trước khi gửi                                                                                                    |  |         |                                                  |  |  |  |
| Mã xác nhận 22807 c 1. Nhập thông tin người báo cáo                                                                                                    |  |         |                                                  |  |  |  |
| Nhập mã xác nhận (*):                                                                                                    |  |         |                                                  |  |  |  |
| Những thông tin cá nhân, thông tin doanh nghiệp, thông tin báo cáo của doanh nghiệp chỉ phục vụ công tác quản lý nhà nước và được báo mật theo quy định. |  |         |                                                  |  |  |  |
| ng 06/2025                                                                                                    |  |         | 3. Nhấn gửi để gửi báo cáo 📫 👔 🧕<br>Gửi Quay lại |  |  |  |

Hình 5: Nhập thông tin người báo cáo, mã xác nhận và nhấn gửi để gửi báo cáo

### Bước 5: Thực hiện báo cáo

**5.1.** Cập nhật dữ liệu về Doanh nghiệp của bạn cho đúng (Hình 2). Nếu cần thay đổi hoặc chỉnh sửa bạn chọn vào mục thích hợp để sửa lại thông tin về công ty mình sau đó lưu lại.

## 5.2. Nhập dữ liệu vào bảng dữ liệu:

(Lưu ý: Chỉ nhập số nguyên làm tròn viết liền, không nhập dấu chấm, dấu phẩy)

## 5.2.1 Đối với báo cáo về tình hình hoạt động của doanh nghiệp (Hình 3, Hình 4)

- Tại Mục 2 về Doanh thu, bạn chỉ cần nhập vào mục 2.1 và 2.2 rồi giá trị tổng sẽ tự động cập nhật;

- Mục 7 về nộp ngân sách: Bạn chỉ cần nhập dữ liệu vào mục 7 Nộp ngân sách và mục 7.1 Các khoản được khấu trừ.

### Bước 6: Hoàn tất báo cáo (hình 5)

Bạn cần nhập đầy đủ thông tin về Tên người báo cáo, chức vụ, điện thoại di động và mã xác nhận để đảm bảo tính pháp lý của báo cáo.

Lưu ý: Bạn cần kiểm tra kỹ thông tin, số liệu, đơn vị tính trước khi gửi báo cáo.

Khi gửi báo cáo thành công bạn sẽ nhận được thông báo thành công ngay sau đó trên màn hình

## II. HƯỚNG DẪN KHAI, SỬ DỤNG SỐ LIỆU CỦA DOANH NGHIỆP

Mỗi doanh nghiệp chỉ có thể biết số liệu của mình sau khi đăng nhập thành công. Doanh nghiệp cũng có thể truy cập để khai thác số liệu của mình đã gửi cho Ban quản lý các KCN Bắc Ninh được lưu trữ khi cần thiết.